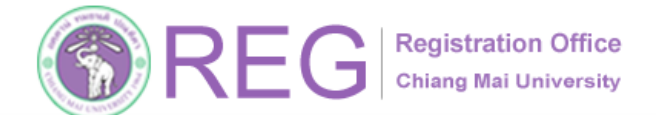

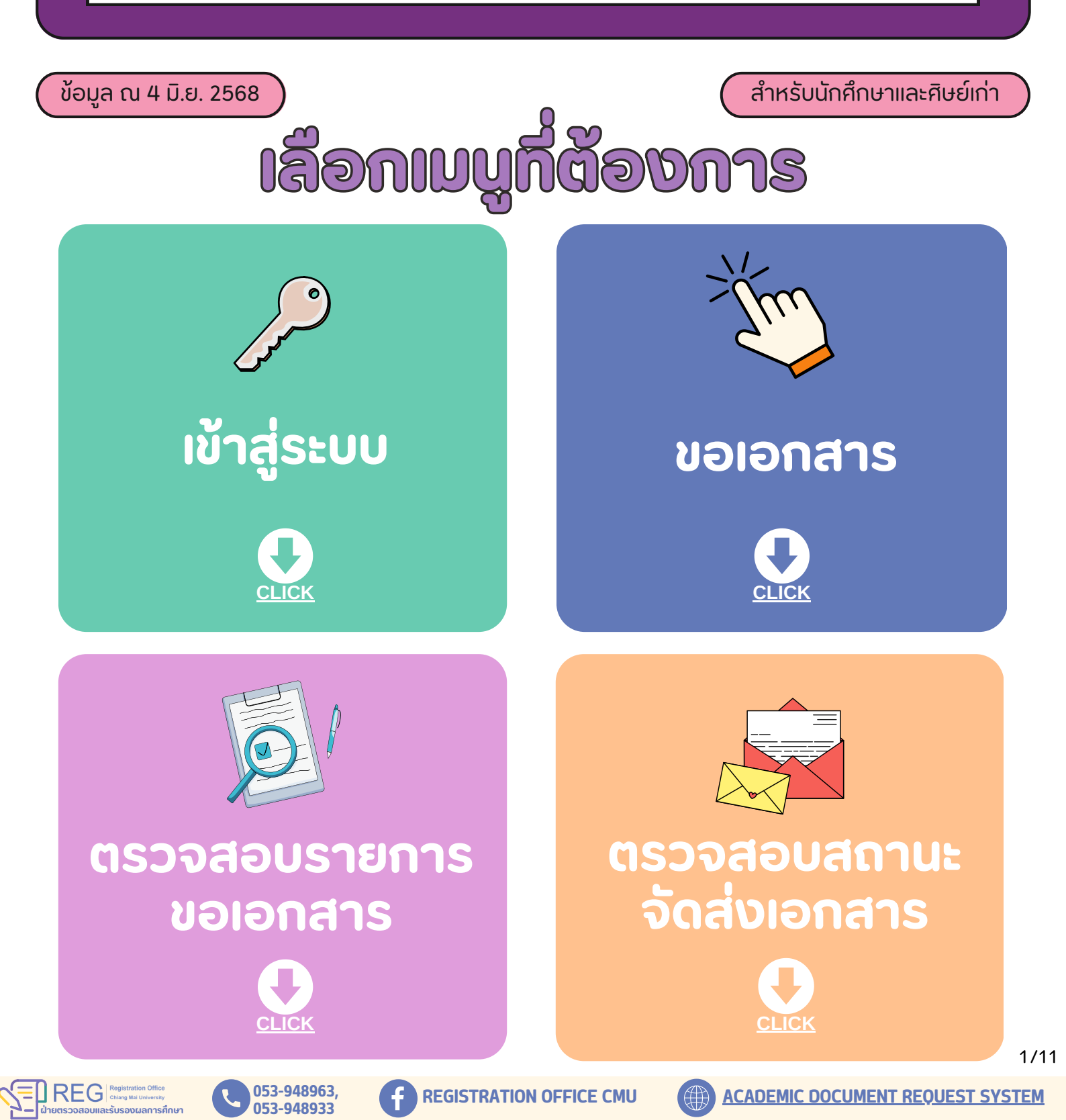

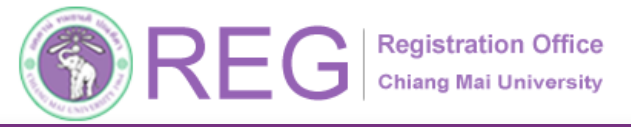

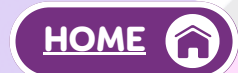

## 1.การเข้าสู่ระบบขอเอกสารสำคัญทางการศึกษา

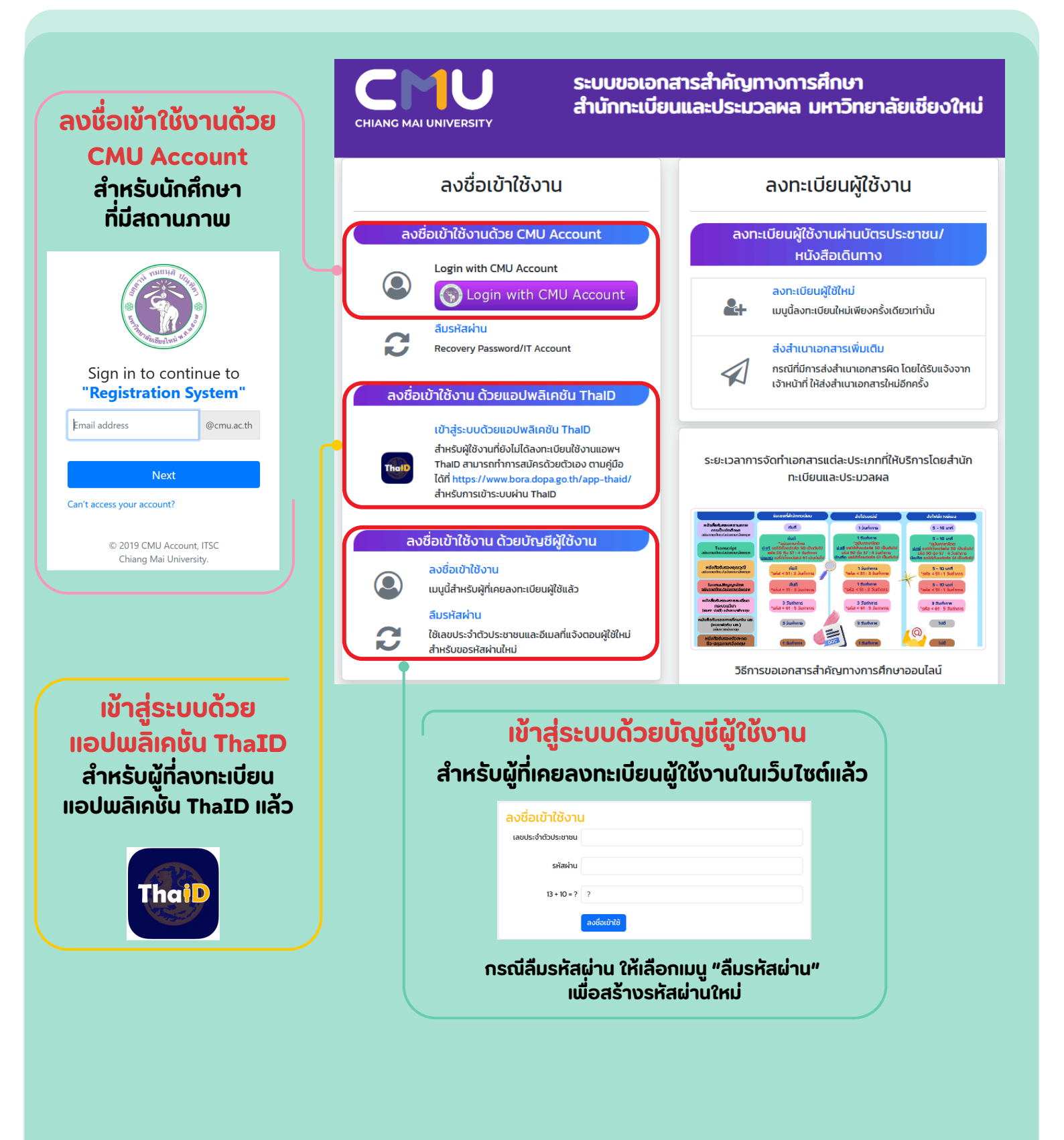

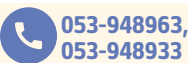

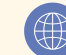

2/11

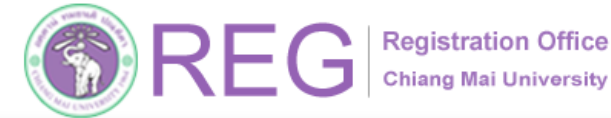

#### ลงทะเบียนผู้ใช้งาน

| ระบบขอเอก<br>สำนักทะเบีย                                                                                                    | สารสำคัญทางการศึกษา<br>นและประมวลผล มหาวิทยาลัยเชียงใหม่                                                                                                    |                                                                                     |
|----------------------------------------------------------------------------------------------------|----------------------------------------------------------------------------------------------------|-------------------------------------------------------------------------------------|
| ลงชื่อเข้าใช้งาน<br>ลงชื่อเข้าใช้งานด้วย CMU Account<br>Login with CMU Account                                                                                                    | ลงทะเบียนผู้ใช้งาน<br>ลงทะเบียนผู้ใช้งานผ่านบัตรประชาชน/<br>หนังสือเดินทาง<br>องทะเบียนผู้ใช้หน่                                                                                                    | ลงทะเบียนผู้ใช้งานผ่านบัตรประชาชน/<br>หนังสือเดินทาง                                |
| <ul> <li>มรู้หมาย</li> <li>สับรทัสผ่าน</li> <li>Recovery Password/IT Account</li> <li>ลงชื่อเข้าใช้งาน ด้วยแอปพลิเคชัน ThalD</li> </ul>                                                                          | แมนูนี้ลงกะเบียนใหม่พี่ขงกรั้งเดียวเท่านั้น           ส่งสำเนาเอกสารเพิ่มเติม           กรณีที่มีการส่งสำเนาเอกสารผิด โดยได้รับแจ้งจาก<br>เจ้าหน้าที่ ให้ส่งสำเนาเอกสารใหม่มีกครั้ง                                                                                                    | ตรวจสอบข้อมูลเลขประจำตัวประชาชน/passportก่อนลงทะเบียนผู้ใช้ให<br>เลขประจำตัวประชาชน |
| เข้าสู่ระบบตัวขยอปพลิเกชั่น ThalD<br>สำหรับผู้ใช้งานที่ยังไม่ได้ลงกะมบิยมใช้งานแอพฯ<br>Thalo สามารถทำการสมัครด้วยด้วยง ตามผู้มือ<br>ได้ที่ https://www.bora.dopa.go.th/app-thald/<br>สำหรับการเข้าระบบผ่าน ThalD | ระยะเวลาการจัดทำเอกสารแต่ละประเภทที่ให้บริการโดยสำนัก<br>ทะเบียนและประมวลผล                                                                                                    |                                                                                     |
| <ul> <li>องชื่อเป็าใช้งาน<br/>แบบนี้สำหรับผู้ที่เคยลงทะเบียนผู้ใช้แล้ว</li> <li>อัมรหัสผ่าน</li> <li>ใช้เลยประจำติวประชาชนและอีเมลที่แจ้งตอนผู้ใช้เหม่<br/>สำหรับขอรหัสผ่านใหม่</li> </ul>                       | Image: State State |                                                                                     |

ลงทะเบียนผู้ใช้ใหม่..

#### กรณี <u>มีข้อมูล</u> ในทะเบียนประวัติ จะสามารถสร้างบัญชีได้ โดยให้กรอกข้อมูลที่กำหนดให้ครบถ้วน

้เจ้าหน้าที่จะดำเนินการตรวจสอบและยืนยันการสร้างบัญชี ภายในวันและเวลาทำการ (08.30 - 16.30 น.) และแจ้งข้อมูลยืนยันการสร้างบัญชี ผ่านทาง Email

| เลขประจำตัวประชาชน                             | XXXXXXXXXXXXXXXXXXXXXXXXXXXXXXXXXXXXXX                                                                                                    |
|------------------------------------------------|----------------------------------------------------------------------------------------------------|
| ชื่อ สกุล                                      | ชื่อ สกุล                                                                                                    |
| อีเมล                                          |                                                                                                    |
| ยืนยันอีเมลอีกครั้ง                            |                                                                                                    |
| หมายเลขโทรศัพท์                                |                                                                                                    |
| รหัสผ่านสำหรับเข้าระบบ                         |                                                                                                    |
| รหัสผ่านสำหรับเข้าระบบ อีก<br>ครั้ง            |                                                                                                    |
| ข้อมูลที่อยู่ปัจจุบั                           | น ที่สามารถติดต่อได้                                                                                                    |
| ที่อยู่ปัจจุบัน<br>(เลขที่ ชื่อหมู่บ้าน หอพัก) |                                                                                                    |
| ถนน                                            |                                                                                                    |
| จังหวัด                                        | ~ )                                                                                                    |
| อำเภอ                                          | ~ )                                                                                                    |
| ตำบล                                           | ~ )                                                                                                    |
| รหัสไปรษณีย์                                   |                                                                                                    |
| เอกสารแนบ                                      | Choose File No file chosen<br>สำเนาบัตรประจำตัวประชาชน หรือ Passport หรือเอกสารที่ทางราชการออกให้ (มีรุปถ่าย)<br>เฉพาะไฟล์ภาพ ที่เป็นนามสกุล .jpgpng เท่านั้น ขนาดไฟล์ไม่เกิน 1 Mb |
| เอกสารแนบ                                      | Choose File No file chosen<br>สำเนาเอกสารใบเปลี่ยนชื่อ (ถ้ามี)                                                                                                    |

ลงทะเบียนผู้ใช้ใหม่

ารยืนยันภายในเวลาทำการ 08.30 - 16.30 น. (ยืนยันกลับผ่านทาง Email)\*\*

Ling REG Registration Office

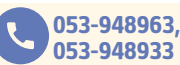

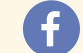

**REGISTRATION OFFICE CMU** 

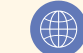

3/11

ตรวจสอบบัญชีจากเลขประจำตัวประชาชนอื่น

<u>HOME</u>

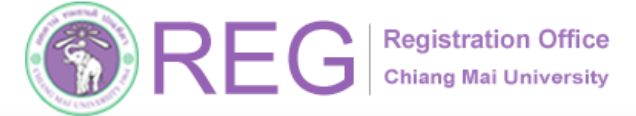

053-948963,

053-948933

จการศึกษา

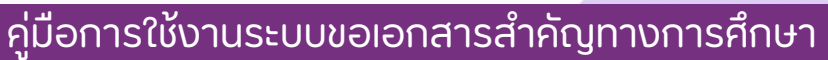

HOME

#### ลงทะเบียนผู้ใช้งาน

#### ้กรณีเลขประจำตัวประชาชน/passport นั้น <u>ไม่มีข้อมูล</u> ในทะเบียนประวัติ ระบบจะแจ้งดังภาพ ให้กด <u>"คลิกที่นี่"</u> เพื่อเข้าสู่ <u>ระบบขอแก้ไขข้อมูลทะเบียนประวัติออนไลน์</u>

| ไม่พบข้อมูล เลขป<br>ไม่มีในระบบ โปรด<br>หรือ "ส่งรูปถ่า<br>ประชาชน/หนังสืะ<br>หน้าที่ผ่านระบบ เ<br>ปรับปรุงฐานข้อ<br>คลิศ                                                                                                    | รจำตัวประชาชนนี้<br>กตรวจสอบอีกครั้ง<br>เยบัตรประจำตัว<br>อเดินทาง ส่งให้เจ้า<br>เพื่อตรวจสอบและ<br>มูลทะเบียนประวัติ<br>าที่นี่ "                                                                                                    | SEUUVOBIINີ້ໄขປ້ອນູລກະເບີຍນປรະວັດີອອນໄລບົ<br>Online System for Student's Personal Record Change or Correction<br>siteds:ຈຳດັບນັກສົກບາ/Student ID :<br>ອີເດວັວສອນ / Check<br>ຍິນດັດ້ວນຮັບ/Welcome ຄຸດມ <sup>ຊຶ່</sup> ອ ນານສກຸລ (sห້ສນັກສຶກษา)                                                                                                    |
|----------------------------------------------------------------------------------------------------|----------------------------------------------------------------------------------------------------|----------------------------------------------------------------------------------------------------|
| งมี เมพระธรศาศ<br>สำนักกะเบียนและปร<br>ลงชื่อเข้าใช้งาน                                                                                                    | ัญทางการศึกษา<br>รับมางลาย มหาวิทยาลัยเซียงใหม่<br>ลงกะเบียนผู้ใช้งาน                                                                                                    | อันเล/Emoil         • กรุณาแจ้ง Emuil ที่สามารถติดต่อได้ เพื่อไร่ในการแจ้งผลการมก็ไรข่อมูล         • Please inform the email to notify the result of correction of information         หมายผงมโกรภัพที/Tel.         วัน เดือน ปัหกิด/Date       >>/ดด/ปปปป         ๑ ส่างหัวมนิกศึกษา โพย         เลยประจำตัวประชายน                                                                                                    |
| Login with CMJ Account<br>Login with CMU Account<br>Austainu<br>Recovery PassenditT Account<br>South Control Control Control<br>Understudden and ThatO                                                                                                    | HistoffactGurns<br>annibusgithal<br>Asinibusgithal<br>Asinib | ดำเนินการในระบบขอแก้ไขข้อมูลทะเบียนประวัติออนไล<br>ระบบุแจ้งผลการดำเนินการผ่านทาง Email                                                                                                    |
| ຕຳກາວຊື່ເຮັ້າມາດີບໍລິເມີດລາຍເປັນເຮືອນແຜງກາ<br>ການລາ ລາມເຮົາການສາຍແຮ່ນວ່ວເປັນລາຍ ແຫຼ່ມເຫຼືອ<br>ໄດ້ ເຫຼົາແຮ່ງ/ການແປ້ນ ການເມື່ອ<br>ລວຍໂຮເກັບໃຊ້ຈານ ດ້ວຍເປັນແມື້ຫຼືເຮັ້ານີ້<br>ແມ່ງເຮັ້າການ<br>ແມ່ງເຮົາການລາຍເປັນແຫຼ່ງຄືແປະ<br>ລັບເຮັກການ<br>ໂຄລາະເຮົາກັບປະທາການແລະຄືແນກຳເຮົາຄະບະຜູ້ສິກຝ<br>ຜ້ານແຫຼງທີ່ການເຫຼົາມີ                                                                                                    | samsschausandautustennollaivan<br>Indiuutusteuraan<br>Indiuutusteuraan<br>Indiutusteuraan<br>Indiutusteuraan<br>Indiutusteur                                     | เมือข้อมูลทะเบียนประวัติสมบูรณ์แล้ว<br>ให้ <u>กลับไปยังระบบขอเอกสาร</u> เพื่อสร้างบัญชีผู้ใช้ใหม่ต่อ                                                                                                    |
| المراجعة المراجعة الم<br>المراجعة المراجعة ال<br>المراجعة المراجعة المراجعة المراجعة المراجعة المراجعة المراجعة المراجعة المراجعة المراجعة المراجعة المراجعة المرا<br>المراجعة المراجعة المراجعة المراجعة المراجعة المراجعة المراجعة المراجعة المراجعة المراجعة المراجعة المراجعة المح<br>المراج | amstehusratikustenderhaltender<br>nditutatiotexanis<br>Stresseneretehummentehuseulei<br>maiil IIIŠvCtřiIIňTuv<br>InnsIIIňTuvTudaine<br>Cuse                                                                                                    | เมือข้อมูลทะเบียนประวัติสมบูรณ์แล้ว<br>ให้ <u>กลับไปยังระบบขอเอกสาร</u> เพื่อสร้างบัญชีผู้ใช้ใหม่ต่อ<br>เไฟล์เอกสารที่แนบ ให้ไปยังเมนู <u>"ส่งสำเนาเอกสารเพิ่มเติม"</u><br>อกสารให้ถูกต้อง และรอ Email แจ้งยืนยันการตรวจสอบ<br>บบขอเอกสารสำคัญทางการศึกษา                                                                                                    |
| المراجعة المراجعة المراجع<br>المراجعة المراجعة المراجعة المراجعة المراجعة المراجعة المراجعة المراجعة المراجعة المراجعة المراجعة المراجعة المراجعة المراجعة المراجعة المراجعة المراجعة المراجعة المراجعة الم<br>المراجعة المراجعة المراجة المراجعة المراجعة المراجعة المراجعة المراجعة المراجعة المراجعة ال<br>المراجعة المراجعة المراجعة المراجعة المراجعة المراجعة المراجعة المراجعة المراجعة المراجعة المراجعة المراجعة المراجعة المراجعة المراجعة المراجعة المراجعة المراجعة المراجعة المراجعة المراجعة المراجعة المراجعة المراجعة المراجعة المراجع       | amstehusrutalusconfikhetabaha<br>เก็บและประเภท<br>ราชระออนสารค์กับการเปลา<br>mail แจ้งให้แก้ไข<br>เการแก้ไขไปไปล์เอ<br>ในระ<br>ล่งส์                                                                                                    | เมือข้อมูลทะเบียนประวัติสมบูรณ์แล้ว<br>ให้ <u>กลับไปยังระบบขอเอกสาร</u> เพื่อสร้างบัญชีผู้ใช้ใหม่ต่อ<br>ไฟล์เอกสารที่แนบ ให้ไปยังเมนู <u>"ส่งสำเนาเอกสารเพิ่มเติม"</u><br>อกสารให้ถูกต้อง และรอ Email แจ้งยืนยันการตรวจสอบ<br>บบขอเอกสารสำคัญทางการศึกษา<br>ในนาเอกสารเพิ่มเติมกรณีได้รับแจ้งจากเจ้าหน้าที่<br>เลซประจำตัวประชาชน                                                                                                    |
| <ul> <li>ອາກາະເບີຍເມຊີໃດ້ທາງເປັນເຊິ່ງ</li> <li>ອາກາະເບີຍເມຊີໃດ້ທ່າງເປັນເຊິ່ງ</li> <li>ອາກາະເບີຍເມຊີໃດ້ທ່າງເປັນເຊິ່ງ</li> <li>ອາກາະເບີຍເມຊີໃດ້ທ່າງເປັນເຊິ່ງ</li> <li>ອາກາະເບີຍເມຊີໃດ້ທ່າງເປັນເຊິ່ງ</li> <li>ອາກາະເບີຍເມຊີໃດ້ທ່າງເປັນເຊິ່ງ</li> <li>ອາກາະເບີຍເມຊີໃດ້ທ່າງເປັນເຊິ່ງ</li> <li>ອາກາະເບີຍເມຊີໃດ້ທ່າງເປັນເຊິ່ງ</li> <li>ອາກາະເບີຍເມຊີໃດ້</li> <li>ອາກາະເບີຍເມຊີໃດ້</li> <li>ອາກາະເບີຍເມຊີໃດ້</li> <li>ອາກາະເບີຍເມຊີໃດ້</li> </ul>                                                                                                    | ansteinaratalautanen kennen kenne                                                                                                    | เมือข้อมูลทะเบียนประวัติสมบูรณ์แล้ว<br>ให้ <u>กลับไปยังระบบขอเอกสาร</u> เพื่อสร้างบัญชีผู้ใช้ใหม่ต่อ<br>เป็นล์เอกสารที่แนบ ให้ไปยังเมนู <u>"ส่งสำเนาเอกสารเพิ่มเติม"</u><br>อกสารให้ถูกต้อง และรอ Email แจ้งยืนยันการตรวจสอบ<br>บบขอเอกสารสำคัญทางการศึกษา<br>เ <mark>กินาเอกสารเพิ่มเติมกรณีได้รับแจ้งจากเจ้าหน้าที่</mark><br>เ <sup>ลขประจำตัวประชาชน</sup><br>เล้อกไฟล์ ไม่ได้เลือกไฟล์ใด<br>เอกสารแบบ สำเนานัตรประจำตัวประชาชน หรือ Passport หรือเอกสารที่ทางราชการออกให้ (มีรูปถ่าย)<br>เฉพาะไฟล์ภาพ ที่เป็นนามสกุล.jpgpng เท่านั้น ขนาดไฟล์ไม่เกิน 1Mb |
| هیدانفالی مسلمانی المحمد المسلمانی المحمد المسلمانی المحمد المسلمانی المحمد المسلمانی المحمد المسلمانی المحمد المسلمانی المحمد المسلمانی المحمد المحمد ا            | ansteinarstatustenehikundarbai<br>strategianarstatustenehikundarbai<br>strategianarstatustenehikundarbai<br>terseseurarbekunsteinaustei<br>maiil uiðvolfkinnhlu<br>innsunhlutudafata<br>fuster<br>idvolf                                                                                                    | เมือข้อมูลทะเบียนประวัติสมบูรณ์แล้ว<br>ให้ <u>กลับไปยังระบบขอเอกสาร</u> เพื่อสร้างบัญชีผู้ใช้ใหม่ต่อ<br>เป็นล์เอกสารที่แนบ ให้ไปยังเมนู <u>"ส่งสำเนาเอกสารเพิ่มเติม"</u><br>อกสารให้ถูกต้อง และรอ Email แจ้งยืนยันการตรวจสอบ<br>บบขอเอกสารสำคัญทางการศึกษา<br><mark>ที่เนาเอกสารเพิ่มเติมกรณีได้รับแจ้งจากเจ้าหน้าที่</mark><br>เลขประจำตัวประชาชน<br>เลือกไฟล์ ไม่ได้เลือกไฟล์ใด<br>เอกสารแบบ สำเนาบัตรประจำตัวประชาชน หรือ Passport หรือเอกสารที่ทางราชการออกให้ (มีรูปก่าย)<br>เฉพาะไฟล์ภาพ ที่เป็นนามสกุล .jpgpng เท่านั้น บนาดไฟล์ไม่เกิน 1Mb            |

**F** REGISTRATION OFFICE CMU

4/11

ACADEMIC DOCUMENT REQUEST SYSTEM

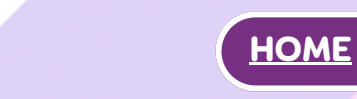

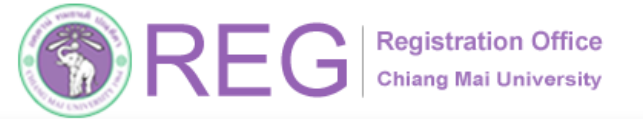

🛚 ส่งไปรษณีย์ไทย (ลงทะเบียน) 🕈 ส่งไปรษณีย์ไทย (ด่วนพิเศษ)

🕈 ส่งไปรษณีย์ต่างประเทศ (ลงทะเบียน)

🕈 ส่งไปรษณีย์ต่างประเทศ (ด่วนพิเศษ)

REG Registration Office

กรณีเลือกรูปแบบการจัดส่งไปรษณีย์

ระบบจะให้กรอกที่อยู่สำหรับการจัดส่งเอกสาร

ซึ่งสามารถเลือกที่อยู่ตามข้อมูลที่อยู่ในระบบหรือกรอกที่อยู่เอง

์แล้วกด "บันทึกข้อมูล"

053-948963,

053-948933

คู่มือการใช้งานระบบขอเอกสารสำคัญทางการศึกษา

## 2.การขอเอกสารสำคัญทางการศึกษา

้เมื่อเข้าสู่ระบบแล้ว หน้าแรกจะแสดงข้อมูลของนักศึกษา ให้เลือกเมนู "ขอเอกสาร" เพื่อทำรายการของเอกสาร

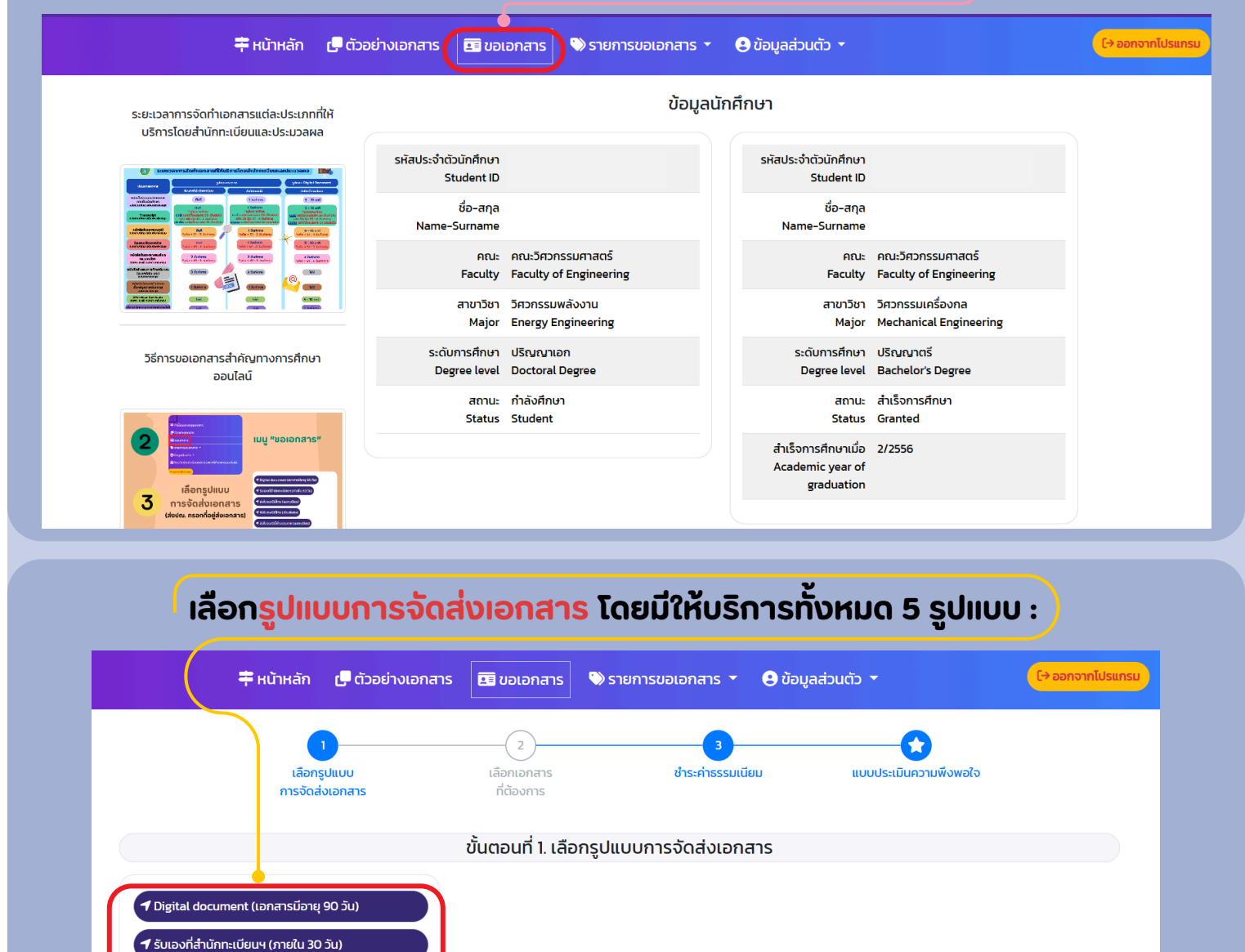

**REGISTRATION OFFICE CMU** 

(เลขที่ ชื่อหมู่บ้าน หอพัก)

ຄບບ จังหวัด

อำเภอ ตำบล

รหัสไปรษณีย์

เบอร์ไทรศัพท์

เลือกที่อยู่ที่มีอยู่แล้วในระบบ 🝷

5/11

REG Registration Office Chiang Mai University

้คู่มือการใช้งานระบบขอเอกสารสำคัญทางการศึกษา

<u>HOME</u>

เลือกรหัสประจำตัวนักศึกษาที่ต้องการขอเอกสาร กรณีต้องการขอเอกสารหลายรหัสประจำตัวนักศึกษา และต้องการส่งเอกสารในรูปแบบเดียวกัน สามารถทำรายการได้ทุกรหัสประจำตัวนักศึกษาใน 1 คำขอ

| 🛱 หน้าหลัก 🥊 ตัวอย่างเอกส                                                                                                    | าร 💵 ขอเอกสาร                                                                                                    | 📎 รายการขอเอกสาร 🝷 😫 ข้อมูล                                                                                                    | ลส่วนตัว 🔻                                                                                                    | ([→ ออกจากโปรแกรม                                                                                                    |
|----------------------------------------------------------------------------------------------------|----------------------------------------------------------------------------------------------------|----------------------------------------------------------------------------------------------------|----------------------------------------------------------------------------------------------------|----------------------------------------------------------------------------------------------------|
| เลือกรูปแบบ<br>การจัดส่งเอกสาร                                                                                                    | 2<br>เลือกเอกสาร<br>ที่ต้องการ                                                                                                    | 3<br>ชำระก่าธรรมเนียม                                                                                                    | <b>เ</b> บบประเมินความพึงพอใจ                                                                                                    |                                                                                                    |
|                                                                                                    | Digital docu                                                                                                    | ment (เอกสารมีอายุ 90 วัน)                                                                                                    |                                                                                                    |                                                                                                    |
|                                                                                                    | ขั้นตอนที่ 2.                                                                                                    | เลือกเอกสารที่ต้องการ                                                                                                    |                                                                                                    |                                                                                                    |
| เลือกรหัสนักศึกษา ~                                                                                                    | ลำดับ รายการเอก                                                                                                    | ตัวอย่าง<br>เลาร เอกสาร ระยะเวลาทำเอกส<br>รวมเป็                                                                                                    | าร จำนวน ค่าธรรมเนียบ<br>วันเงินทั้งสิ้น 0 0.01                                                                                                    | ยกเล็ก<br>) บาท                                                                                                    |
| ຈຳນວນ<br>ຈຳນວນ<br>5906<br>5206<br>6106!<br>ເບຽດຕະ                                                                                                    | วจสอบรายการให้ถูกต้อง แล<br>หลังจากกดปุ่มนี้แล้ว<br>นันทึกเ                                                                                                    | <u>หมายเหตุ</u><br>เะครบถ้วนก่อนกดปุ่ม "บันทึกเพื่อยืนยันการขอเอเ<br>จะไม่สามารถแก้โขรายการขอเอกสารได้<br>พื่อยืนขันการขอเอกสาร                                                                                                    | กสาร                                                                                                    |                                                                                                    |
| เลือก <mark>ประ</mark>                                                                                                    | <mark>ภทเอกส</mark> า<br>จากนั้นก                                                                                                    | ารและจำนวนชุด<br>า "กดปุ่นนี้เเมื่อแ                                                                                                    | <mark>เอกสารที่ต้องก</mark><br>มิ่มรายการ"                                                                                                    | ารขอ                                                                                                    |
|                                                                                                    |                                                                                                    | 1                                                                                                    |                                                                                                    |                                                                                                    |
| 🛱 หน้าหลัก 🛛 🗗 ตัวอย่างเอกสาร                                                                                                    | 💶 ขอเอกสาร                                                                                                    | 🔍 รายการขอเอกสาร 🝷 🙁 ข้อมู                                                                                                    | ลส่วนตัว 🔫                                                                                                    | [→ ออกจากไป                                                                                                    |
| # หน้าหลัก (P ตัวอย่างเอกสาร)<br>เลือกรูปแบบ<br>การจัดส่งเอกสาร                                                                                                    | 2<br>เลือกเอกสาร<br>ที่ต้องการ                                                                                                    | 🖏 รายการขอเอกสาร 👻 🔁 ข้อมู<br>3<br>ปำระค่าธรรมเนียม                                                                                                    | เลส่วนตัว ▼<br>เเบบประเมินความพึงพอใจ                                                                                                    | (-> ออกจากใน                                                                                                    |
| #น้าหลัก ปี ด้วอย่างเอกสาร<br>(ด้วอย่างเอกสาร)<br>เลือกรูปแบบ<br>การจัดส่งเอกสาร                                                                                                    | ขอเอกสาร<br>2<br>เลือกเอกสาร<br>ที่ต้องการ<br>Digital docum                                                                                                    | 🕲 รายการขอเอกสาร 🔻 🔁 ข้อมู<br>3<br>ชำระคำธรรมเนียม<br>ent (เอกสารมีอายุ 90 วัน)                                                                                                    | เลส่วนตัว ▼                                                                                                    | (-> ออกจากไป                                                                                                    |
| #น้าหลัก ปี ตัวอย่างเอกสาร<br>เลือกรูปแบบ<br>การจัดส่งเอกสาร                                                                                                    | 2         เลือกเอกสาร<br>ที่ต้องการ         Digital docum         ขั้นตอนที่ 2. เ                                                                                                    | รายการขอเอกสาร < d>บ้อมู ป้าระค่าธรรมเนียม ent (เอกสารมีอายุ 90 วัน) ลือกเอกสารที่ต้องการ                                                                                                    | เลส่วนตัว ▼<br>ເບບບປระเมินความพึงพอใจ                                                                                                    | [÷ออกจากไป                                                                                                    |
| #ม้าหลัก C ตัวอย่างเอกสาร<br>เลือกรุปแบบ<br>การจัดส่งเอกสาร                                                                                                    | 2<br>เลือกเอกสาร<br>ที่ต้องการ<br>Digital docum<br>ขั้นตาอนที่ 2. เ<br>ล้ำดับ รายการเอกส                                                                                                    | <ul> <li>รายการขอเอกสาร </li> <li>ข้อมู</li> <li>อ้าระค่าธรรมเนียม</li> <li>อำระค่าธรรมเนียม</li> <li>อำระค่าธรรมเนียม</li> <li>ออกเอกสารที่ต้องการ</li> <li>ด้วอย่าง</li> <li>เอกสาร ระยะเวลาทำเอกสาร</li> </ul>                                                                                                    | สส่วนตัว <<br>เบบบประเบินความพึงพอใจ<br>สาร จำนวน ค่าธรรมเนียม                                                                                                    | [→ ออกจากไป<br>ยกเลิก                                                                                                    |
| # หน้าหลัก C ตัวอย่างเอกสาร<br>เลือกรูปแบบ<br>การจัดส่งเอกสาร                                                                                                    | 2<br>เลือกเอกสาร<br>ที่ต้องการ<br>Digital docum<br>ขั้นตอนที่ 2. เ<br>ลำดับ รายการเอกล                                                                                                    | รายการขอเอกสาร (2) ข้อมู<br>3<br>ชำระคำธรรมเนียม<br>ent (เอกสารมีอายุ 90 วัน)<br>ลือกเอกสารที่ต้องการ<br>ด้วอย่าง<br>กร เอกสาร ระยะเวลาทำเอกส<br>รวมเ                                                                                                    | สส่วนตัว ▼<br>เบบประเมินความพึงพอใจ<br>สาร จำนวน คำธรรมเนียม<br>มันเงินทั้งสั้น 0                                                                                                    | [→ ออกจากไป<br>ยกเลิก<br>2.00 บาท                                                                                          |
| หน้าหลัก ได้ตัวอย่างเอกสาร<br>เลือกรูปแบบ<br>การจัดส่งเอกสาร                                                                                                    | 2<br>เลือกเอกสาร<br>ที่ต้องการ<br>Digital docum<br>ขั้นตอนที่ 2. เ<br>สำดับ รายการเอกล                                                                                                    | รายการขอเอกสาร (2) ข้อมู<br>อาการขอเอกสาร (2) ข้อมู<br>อำระค่าธรรมเนียม<br>ent (เอกสารมีอายุ 90 วัน)<br>ลือกเอกสารที่ต้องการ<br>ตัวอย่าง<br>เอกสาร ระยะเวลาทำเอกส<br>รวมเ<br>เลือกรหัสนัทศึกษา                                                                                                    | สส่วมตัว ▼                                                                                                    | <mark>€+ ออกจากไป</mark><br>อกเล็ก<br>0.000 บาท                                                                            |
| หน้าหลัก C ด้วอย่างเอกสาร<br>เลือกรุปแบบ<br>การจัดส่งเอกสาร                                                                                                    | 2<br>เลือกเอกสาร<br>ที่ต้องการ<br>Digital docum<br>ขั้นตอนที่ 2. เ<br>สำดับ รายการเอกล                                                                                                    | รายการขอเอกสาร (2) ข้อมู<br>อาระค่าธรรมเนียม<br>ent (เอกสารมีอายุ 90 วัน)<br>ลือกเอกสารที่ต้องการ<br>ต้องย่าง<br>เธอกสาร ที่ต้องการ<br>รวมเ<br>เลือกเอกสาร หนังสอร์บรองสานมาพท<br>เลือกเอกสาร หนังสอร์บรองสานมาพท<br>เจ้านวน (2) พุม                                                                                                    | สร่วมตัว ▼<br>เบบบประเป็นความพึงพอใจ<br>สาร จำนวน ค่าธรรมเนียม<br>ปืนเงินทั้งสื้น o<br>เลือกรหัสนักศึก<br>เลือกเอก                                                                                                    | <mark>เ+ ออกจากไป</mark><br>ยกเล็ก<br>2000 บาท<br>กษา                                                                      |
| หน้าหลัก C ด้วอย่างเอกสาร<br>เลือกรูปแบบ<br>การจัดส่งเอกสาร                                                                                                    | ขอเอกสาร       2       เลือกเอกสาร       ที่ต้องการ       Digital docum       ขั้นตอนที่ 2. เ       สำดับ       รายการเอกส       ย)       เกฤษ)                                                                | รายการขอเอกสาร ขับมุ<br>3<br>ชำระคำธรรมเนียม<br>ent (เอกสารมีอายุ 90 วัน)<br>ลือกเอกสารที่ต้องการ<br>กร เอกสาร ระยะเวลาทำเอกสาร<br>เอกสาร ระยะเวลาทำเอกสาร<br>เอกสาร หนังสอร์บรองสถานภาพก<br>เลือกเลกสาร หนังสอร์บรองสถานภาพก<br>เลือกเอกสาร หนังสอร์บรองสถานภาพก<br>เอกสาร หนังสอร์บรองสถานภาพก<br>เอกสาร หนังสอร์บรองสถานภาพก<br>เอกสาร หนังสอร์บรองสถานภาพก<br>เอกสาร หนังสอร์บรองสถานภาพก<br>เอกสาร หนังสอร์บรองสถานภาพก<br>เอกสาร หนังสอร์บรองสถานภาพก<br>เอกสาร หนังสอร์บรองสถานภาพก<br>เอกสาร เอกสาร เอกสาร เอาส์ร์บรองสถานภาพก<br>เอกสาร เอาส์ร์บรองสถานภาพก<br>เอกสาร เอาส์ร์บรองสถานภาพก<br>เอาส์ร์บรองสถานภาพก<br>เอาส์ร์บรองสถานภาพร์ร์บรองสถานภาพก<br>เอาส์ร์บรองสถานภาพก<br>เอาส์ร์บรองสถานภาพร์ร์บรองสถานภาพก<br>เอาส์ร์บรองสถานภาพร์ร์บรองสถานภาพร์ร์บรองสถานภาพก<br>เอาส์ร์บรองสถานภาพร์ร์บรองสถานภาพร์ร์บรองสถานภาพร์ร์บรจาร์ร์บรองสถานภาพร์ร์บรองสถานภาพร์ร์บรจาร์ร์บรจาร์บรจาร์ร์บรจาร์ร์บรจาร์ร์บรจาร์ร์บรจาร์ร์บรจาร์ร์บรจาร์ร์บรจาร์ร์บรจาร์ร์บรจาร์ร์บรจาร์ร์บรจาร์ร์บรจาร์ร์บรจาร์ร์บรจาร์ร์บรจาร์ร์บรจาร์ร์บรจาร์ร์บรจาร์ร์บรจาร์ร์บรจาร์ร์รีบรจาร์ร์รีร์ร์บรจาร์ร์รีร์ร์บรจาร์ร์บรจาร์รีร์รีร์รีร์รีร์รีร์รีร์รีร์รีร์รีร์ร                                                                                                    | <ul> <li>รักมายางการระบบสี่งหลาง</li> <li>รักมายางสี่งหลาง</li> <li>รักมายางสี่งหลาง</li> <li>รักมายางสี่งหลาง</li> <li>รักมายางสี่งหลาง</li> <li>รักมายางสี่งหลาง</li> </ul>                                                                                                    | ยกเลิก<br>2000 บาท<br>าษา ∽<br>สาร หนังสือรับรองคุณวุฒิ ฉบับภาษ ∽                                                          |
| <ul> <li>➡ หน้าหลัก</li></ul>                                                                                                    | ขอเอกสาร<br>เลือกเอกสาร<br>ที่ต้องการ       Digital docum       ขั้นตอนที่ 2. เ       สำฉับ       รายการเอกส       ย)<br>ภกฤษ)       และ                                                                       | รายการขอเอกสาร (2) ข้อมู<br>อาการขอเอกสาร (2) ข้อมู<br>ข้าระค่าธรรมเนียม<br>ent (เอกสารมีอายุ 90 วัน)<br>ลือกเอกสารที่ต้องการ<br>ต้ออย่าง<br>เอกสาร ระยะเวลาทำเอกส<br>รวมเ<br>เมือกรหลังที่กับการ<br>เอกรหลังที่กับการ<br>เอกรหลังที่กับการ<br>เอกรหลังที่กับการ<br>เอกรหลังที่กับการ<br>เอกรหลังที่กับการ<br>เอกรหลังที่กับการ<br>เอกระเวลาทำเอกสาร<br>รวมเ<br>เอกรหลังที่กับการ<br>เอกรรณ์การการ<br>เอกรรณ์การการ<br>เอกรรณ์การการ<br>เอกรรณ์การการ<br>เอกรรณ์การการ<br>เอกรรณ์การการ<br>เอกรรณ์การการ<br>เอกรรณ์การการ<br>เอกรรณ์การการ<br>เอกรรณ์การการ<br>เอกรรณ์การการ<br>เอกรรณ์การการ<br>เอกรรณ์การการ<br>เอกรรณ์การการ<br>เอกรรณ์การการ<br>เอกรรณ์การ<br>เอกรรณ์การการ<br>เอกรรณ์การการการ<br>เอกรรณ์การการ<br>เอกรรณ์การการ<br>เอกรรณ์การการ<br>เอกรรณ์การการ<br>เอกรรณ์การการ<br>เอกรรณ์การการ<br>เอกรรณ์การ<br>เอกรรณ์การการ<br>เอกรรณ์การ<br>เอกรรณ์การการ<br>เอกรรณ์การ<br>เอกรรณ์การการ<br>เอกรรณ์การ<br>เอกรรณ์การการ<br>เอกรรณ์การการ<br>เอกรรณ์การการ<br>เอกรรณ์การการ<br>เอกรรณ์การการ<br>เอกรรณ์การการ<br>เอกรรณ์การการ<br>เอกรรณ์การ<br>เอกรรณ์การการ<br>เอกรรณ์การการ<br>เอกรรณ์การการ<br>เอกรรณ์การ<br>เอกรรณ์การการ<br>เอกรรณ์การการ<br>เอกรรณ์การการ<br>เอกรรณ์การการ<br>เอกรรณ์การการการ<br>เอกรรณ์การการ<br>เอกรรณ์การการ<br>เอกรรณ์การการการการ<br>เอกรรณ์การการการการการการการการการการการการการก                                                                                                    | <ul> <li>ເບບປระເບີບຄວາມທິ່ວເຫວໄຈ</li> <li>ເບບປระເບີບຄວາມທິ່ວເຫວໄຈ</li> <li>ຄາຣ ຈຳນວນ ຄຳຣຣຣມເປີຍມ</li> <li>ເລືອກຣະເສັດເກົາຄຳ<br/>ເລືອກຣະເສັດເກົາຄຳ<br/>ເລືອກຣະເສັດເກົາຄຳ</li> <li>ເລືອກຣະເສັດເກົາຄຳ</li> <li>ເລືອກຣະເສັດເກົາຄຳ</li> <li>ເລືອກຣະເສັດເກົາຄຳ</li> <li>ເລືອກຣະເສັດເກົາຄຳ</li> </ul>                                                   | <mark>ยกเล็ก</mark><br><b>ว.00 บาท</b><br>าษา ∽<br>สาร Hนังสือรับรองคุณวุฒิ ฉบับภาษ ∽<br>วน 1 ~ ชุด                        |
| <ul> <li>➡ หน้าหลัก</li></ul>                                                                                                    | 2           เลือกเอกสาร<br>ที่ต้องการ           Digital docum           ขั้นตอนที่ 2. เ           สำดับ           รายการเอกส           ย)<br>ภกฤษ)           มา           ก (ฉบับภาษาอังกฤษ)           ห้องกฤษ | รายการขอเอกสาร (2) ข้อมู<br>อายารขอเอกสาร (2) ข้อมู<br>ข้าระกำธรรมเนียม<br>ent (เอกสารมีอายุ 90 วัน)<br>ลือกเอกสารที่ต้องการ<br>กร เอกสาร ระยะเวลาทำเอกส<br>รวมเ<br>เลือกเอกสาร หนังสอร์บรองสานมาพท<br>เลือกเอกสาร หนังสอร์บรองสานมาพท<br>เลือกเอกสาร หนังสอร์บรองสานมาพท<br>เลือกเอกสาร (1) ข้ายมุ<br>เลือกเอกสาร (1) ข้ายมุ<br>เมือง (1) ข้ายมุ<br>เมือง (1) ข้ายมุ<br>เมือง (1) ข้ายมุ<br>เมือง (1) ข้ายมุ<br>เมือง (1) ข้ายมุ<br>เลือกเอกสาร (1) ข้ายมุ<br>เมือง (1) ข้ายมุ<br>เมือง (1) ข้ายมุ<br>(1) ข้ายมุ<br>(1) ข้ายุ<br>(1) ข้ายมุ<br>(1) ข้ายมุ<br>(1) ข้ายายายายายา (1) ข้ายายายายา | <ul> <li>ເບບປระเบินความพึงพอใจ</li> <li>เบบประเบินความพึงพอใจ</li> <li>สำรรรมเนียม</li> <li>เลือกรหัสนักศึศ<br/>เลือกเอก<br/>จำน</li> <li>เมืองตรจะ</li> </ul>                                                                                                    | เคาเล็ก<br>2000 บาท<br>ทษา                                                                                                 |
| <ul> <li>หน้าหลัก ได้วอย่างเอกสาร</li> <li>เลือกรูปแบบ<br/>การจัดส่งเอกสาร</li> <li>เลือกรูปแบบ<br/>การจัดส่งเอกสาร</li> <li>มันอามา</li> <li>Digital Transcript ฉบับภาษาไทย</li> <li>Digital Transcript ฉบับภาษาไทย</li> <li>Digital Transcript ฉบับภาษาไทย</li> <li>Digital Transcript ฉบับภาษาไทย</li> <li>Digital Transcript ฉบับภาษาไทย</li> <li>Digital Transcript ฉบับภาษาไทย</li> <li>Digital Transcript ฉบับภาษาไทย</li> <li>Digital Transcript ฉบับภาษาไทย</li> <li>Digital Transcript ฉบับภาษาไทย</li> <li>Digital Hüvสือรับรองคุณวุฒิ (ฉบับภาษาไทย)</li> <li>Digital Hüvสือรับรองรายละเอียดกระบวนวิธ</li> <li>Digital Hüvสือรับรองรายละเอียดกระบวนวิธ</li> <li>Digital Hüvสือรับรองรายละเอียดกระบวนวิธ</li> </ul> | 2         เลือกเอกสาร<br>ที่ต้องการ         Digital docum         ขั้นตอนที่ 2. เ         สำดับ         รายการเอกส         ย)         ภฤษ)         มา         เฉบบภาษาอังกฤษ)         เลืองกฤษ                 | <ul> <li>SINITISUDIDATIS</li> <li>C ข้อมู</li> <li>อาสารรีมีอายุ 90 วัน)</li> <li>สื่อกเอกสารที่ต้องการ</li> <li>สื่อกเอกสารที่ต้องการ</li> <li>ระยะเวลาที่เอกสรรมและ</li> <li>เอกสาร</li> <li>ระยะเวลาที่เอกสรรมและ</li> <li>เอกสาร</li> <li>ระยะเวลาที่เอกสรรมและ</li> <li>เอกสาร</li> <li>เอกสาร</li></ul>                                                                                                    | <ul> <li>ເບບປຣະເບີບຄວາມທິຈາຍຈີເຈ</li> <li>ເບບປຣະເບີບຄວາມທິຈາຍຈີເຈ</li> <li>ຄຳຄຣຣມເປີຍມ</li> <li>ເລືອກຣະເລັດເຄັກເຊັດ</li> <li>ເລືອກເອກ</li> <li>ເລືອກເອກ</li> <li>ເລືອກເອກ</li> <li>ເລືອກເອກ</li> <li>ເລືອກເອກ</li> <li>ເລືອກເອກ</li> </ul>                                                                                                    | <mark>ยกเล็ก</mark><br>2.00 บาท<br>าษา ∽<br>สาร Hนังสือรับรองคุณวุฒิ ฉบับภาษ ∽<br>วน 1 ~ ชุด<br>กดปุ่มนี้เพื่อเพิ่มรายการฯ |
| <ul> <li>➡ หน้าหลัก ( Cooeiางเอกสาร</li> <li>แล้อกรูปแบบ<br/>การจัดส่งเอกสาร</li> <li>อกรหัสนักศึกษา</li> <li>มันวน</li> <li>Digital Transcript ฉบับภาษาไทย</li> <li>Digital Transcript ฉบับภาษาไทย</li> <li>Digital Transcript ฉบับภาษาไทย</li> <li>Digital Transcript ฉบับภาษาไทย</li> <li>Digital Transcript ฉบับภาษาไทย</li> <li>Digital Transcript ฉบับภาษาไทย</li> <li>Digital Transcript ฉบับภาษาไทย</li> <li>Digital Transcript ฉบับภาษาไทย</li> <li>Digital หนังสือรับรองคุณวุฒิ (ฉบับภาษาไทย)</li> <li>Digital หนังสือรับรองรายละเอียดกระบวบวิม</li> <li>Digital หนังสือรับรองตัวสะกด ชื่อ-สกุล กา</li> </ul>                                                                                                    | 2         เลือกเอกสาร         ที่ต้องการ         Digital docum         ขั้นตอนที่ 2. เ         สำดับ         รายการเอกส         ย)         ภกฤษ)         มา (ฉบับภาษาอังกฤษ)         มอังกฤษ                   | <ul> <li>♦ STEENTSUDEDATIS</li> <li>● ບ້อມູ</li> <li>(1)</li> <li>(1)<td><ul> <li>ເບບປຣະເບີບຄວາມພິຈພອໄຈ</li> <li>ເບບປຣະເບີບຄວາມພິຈພອໄຈ</li> <li>ຄຳຄຣຣມແມ່ຍບ</li> <li>ເລືອກຣາສັສແກກຄົກ<br/>ເລືອກຣາສັສແກກຄົກ<br/>ເລືອກຣາສັສແກກຄົກ</li> <li>ເລືອກຣາສັສແກກຄົກ</li> <li>ເລືອກຣາສັສແກກຄົກ</li> <li>ເລືອກເອກ</li> <li>ເລືອກເອກ</li> <li>ເລືອກເອກ</li> <li>ເລືອກເອກ</li> <li>ເລືອກເອກ</li> <li>ເລືອກເອກ</li> <li>ເລືອກ</li> </ul></td><td>ยกเล็ก<br/>5.00 บาท       มษา     ~       กษา     ~       มมา     ผูด       กฉปุ่มนี้เพื่อเพิ่มรายการฯ</td></li></ul>                                                                                                    | <ul> <li>ເບບປຣະເບີບຄວາມພິຈພອໄຈ</li> <li>ເບບປຣະເບີບຄວາມພິຈພອໄຈ</li> <li>ຄຳຄຣຣມແມ່ຍບ</li> <li>ເລືອກຣາສັສແກກຄົກ<br/>ເລືອກຣາສັສແກກຄົກ<br/>ເລືອກຣາສັສແກກຄົກ</li> <li>ເລືອກຣາສັສແກກຄົກ</li> <li>ເລືອກຣາສັສແກກຄົກ</li> <li>ເລືອກເອກ</li> <li>ເລືອກເອກ</li> <li>ເລືອກເອກ</li> <li>ເລືອກເອກ</li> <li>ເລືອກເອກ</li> <li>ເລືອກເອກ</li> <li>ເລືອກ</li> </ul> | ยกเล็ก<br>5.00 บาท       มษา     ~       กษา     ~       มมา     ผูด       กฉปุ่มนี้เพื่อเพิ่มรายการฯ                      |

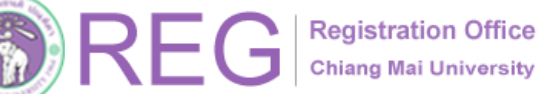

รายการเอกสารที่ต้องการขอทั้งหมด, ตัวอย่างเอกสาร, ระยะเวลาทำเอกสาร, จำนวนชุด และค่าธรรมเนียม จะแสดงดังตารางสรุปการทำรายการ หากต้องการยกเลิกเอกสารใด สามารถกด ถังขยะสีแดงได้ จากนั้นกด "บันทึกเพื่อยืนยันการขอเอกสาร" เพื่อยืนยันคำขอ

| เลือกรูปแบบ<br>การจัดส่งเอกสาร            | 2<br>เลือกเอกสาร<br>ที่ต้องการ                                         | 3-<br>ชำระค่าธรรมเข                                | ່ມຍາກ ແດດຖ                                                                               |                                          |                     |
|-------------------------------------------|------------------------------------------------------------------------|----------------------------------------------------|------------------------------------------------------------------------------------------|------------------------------------------|---------------------|
|                                           | รับเองที่สำนักท                                                        | ะเบียนฯ (ภายใน 30 วัน)                             |                                                                                          |                                          |                     |
|                                           | ขั้นตอนที่ 2. เลื                                                      | อกเอกสารที่ต้องการ                                 | 5                                                                                        |                                          |                     |
| เอือกรหัส                                 | ลำดับ รายการเอกส                                                       | ตัวอย่าง<br>าร เอกสาร                              | ระยะเวลาทำเอกสาร                                                                         | ค่า<br>จำนวน ธรรมเนีย                    | ม ยกเลิก            |
| นักศึกษา<br>เลือกเอกสาร                   | <ul> <li>หนังสือรับรอง</li> <li>ภาษาไทย</li> <li>Student ID</li> </ul> | ນຄຸຄນວຸໝັ ລບັບ                                     | <b>l วันทำการ</b><br>ไม่รวมระยะเวลาการจัดส่งทาง<br>ไปรษณีย์                              | 1 50                                     | .00 💼               |
| จำนวน × ชุด<br>กดปุ่มนี้เพื่อเพิ่มรายการฯ | 2 ใบแทนปริญภู<br>ภาษาไทย)<br>Student ID                                | ມານັຕs (ລບັບ                                       | <b>1 วันท่ำการ</b><br>ไม่รวมระยะเวลาการจัดส่งทาง<br>ไปรษณีย์                             | 1 50                                     | .00                 |
|                                           | เป็นไปตามประกา                                                         | ศฯ อัตราค่าธรรมเนียมการศึกเ                        | ี่ <mark>คำจัดส่ง</mark><br>ภาที่เรียกเก็บตามรายการทุก<br>ครั้งฯ <mark>คลิกที่นี่</mark> | 0 0                                      | .00                 |
|                                           |                                                                        |                                                    | รวมเป็นเงินทั้งสิ้น                                                                      | 2 100                                    | .00 UNN             |
|                                           | เอกสารทั้งหมด<br>ราชการ) หากชำ                                         | าใช้เวลาจัดทำประมาณ 1<br>เระเงินภายในวันนี้ เอกสา: | วันทำการ (ไม่นับวันเสา<br>รจะส่งออกภายในวันพุย<br>2568                                   | ร์ วันอาทิตย์ และ<br>5 ที่ 4 เดือน มิถุน | วันหยุด<br>ายน พ.ศ. |
|                                           |                                                                        | <u>หมายเหตุ</u>                                    |                                                                                          |                                          |                     |

้ ชำระค่าธรรมเนียม โดยสามารถเลือกชำระค่าธรรมเนียมการขอเอกสารได้ 4 ช่องทาง :

|     | เลือกรหัสประจำตัวนักศึกษา<br>ที่ต้องการขอเอกสาร | เลือกรูปแบบ<br>การจัดส่งเอกสาร | เลือกเอ<br>ที่ต้อง                                          | กสาร<br>การ |                  | 4<br>ชำระค่าธรรมเนียม | <b>เ</b> บบประเมินความพึงพอใจ |
|-----|-------------------------------------------------|--------------------------------|-------------------------------------------------------------|-------------|------------------|-----------------------|-------------------------------|
|     |                                                 |                                | ส่งไปรษณีย์ไทย                                              | ย (ลงทะ     | เบียน)           |                       |                               |
|     |                                                 |                                | ขั้นตอนที่ 4. ชำร                                           | ะค่าธร      | รมเนียม          | _                     |                               |
|     |                                                 | รายการเอกส                     | ารที่ขอ                                                     |             |                  | ช่องทางก              | ารชำระค่าธรรมเนียมฯ           |
| hđu | รายการเอกสาร                                    | ตัวอย่าง<br>เอกสาร             | ระยะเวลาทำเอกสาร                                            | จำนวน       | ค่า<br>ธรรมเนียม | สแกนปีล/(             | )R เพื่อชำระเงินค่าธรรมเนียมฯ |
| 1   | ใบระเบียนถาวร (Transcript) ฉบับภาษา<br>อังกฤษ   |                                | <b>1 วันทำการ</b><br>ไม่รวบระยะเวลาการจัดส่งทาง<br>ไปรษณีย์ | 1           | 50.00            | E                     | THAI QR<br>PAYMENT            |
| 2   | หนังสือรับรองคุณวุฒิ ฉบับภาษาไทย                |                                | <b>3 วันทำการ</b><br>ไม่รวบระยะเวลาการจัดสังทาง<br>ไปรษณีย์ | 1           | 50.00            |                       |                               |
|     | เป็นไปตามประกาศฯ อัตราค่าธรรมเนีย               | มการศึกษาที่เรียกเก็           | <b>คำจัดส่ง</b><br>บตามรายการทุกครั้งฯ คลิกที่นี่           | 1           | 50.00            | 20<br>20              |                               |
|     |                                                 |                                | รวมเป็นเงินทั้งสิ้น                                         | 2           | 150.00 UN        |                       | 1910990                       |
|     |                                                 |                                |                                                             |             |                  | Refe                  |                               |
|     |                                                 |                                |                                                             |             |                  | ฮ่าระค่า              | รรรมเนียมผ่านบัตรเครดิต       |
|     |                                                 |                                |                                                             |             |                  | ชำระค                 | ่าธรรมเนียมผ่าน Alipay        |
|     |                                                 |                                |                                                             |             |                  | theada                | configuration Wellingt Day    |

REG Chiang Mai University 053-948963,

053-948933

7/11

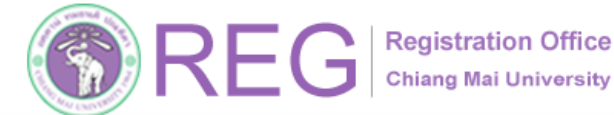

#### ประเมินความพึงพอใจในการขอเอกสารสำคัญทางการศึกษาผ่านระบบออนไลน์ และแสดงความไม่พึงพอใจในการใช้บริการ และข้อเสนอแนะอื่นๆ (ถ้ามี) เพื่อนำมาพัฒนาและปรับปรุงระบบ การให้บริการครั้งต่อไป เสร็จสิ้นแล้วให้กดปุ่ม "บันทึกข้อมูล"

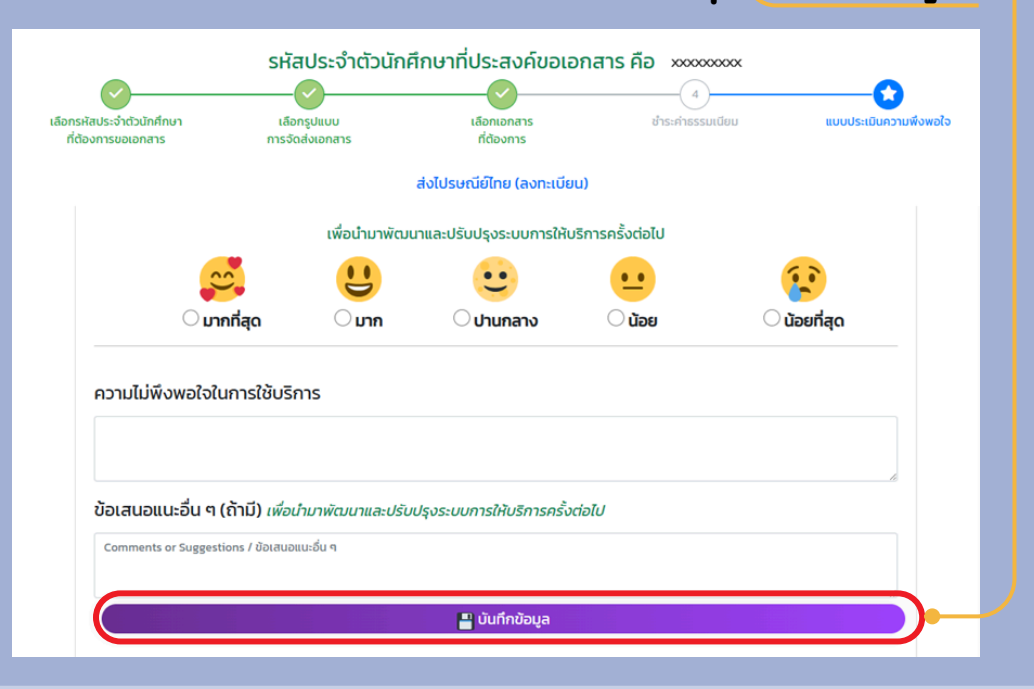

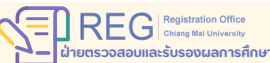

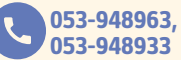

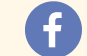

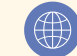

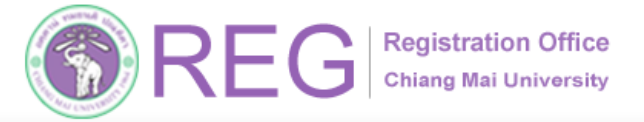

### 3.การตรวจสอบ รายการขอเอกสารสำคัญทางการศึกษา

สามารถตรวจสอบรายการขอเอกสารที่ยังไม่ได้หำระค่าธรรมเนียม และรายการที่หำระค่าธรรมเนียมเรียบร้อย ที่เมนู "รายการขอเอกสาร"

| 🛱 หน้าหลัก 🧔 ตัวส                                                                                                    | อย่างเอกสาร 🔳 ขอเส                 | อกสาร 🔊 รายการขอเอกสาร 🔻                                | 😫 ข้อมูลส่วนตัว 🔻                  | [→ ออกจากไปรแกรม                            |
|----------------------------------------------------------------------------------------------------|------------------------------------|---------------------------------------------------------|------------------------------------|---------------------------------------------|
| ระยะเวลาการจัดทำเอกสารแต่ละประเภทที่ให้<br>บริการโดยสำนักทะเบียนและประมวลผล                                                                                                    |                                    | ิ                                                       | กศึกษา                             |                                             |
| Intercerviorantykueternikäliterenenisällerenenisällerenenisällerenenisällerenenisällerenenisällerenenisälleren<br>Intervenisällerenenisällerenenisällerenenisällerenenisällerenenisällerenenisällerenenisällerenenisällerenenisälle                                                                                                    | รหัสประจำตัวนักศึกษา<br>Student ID | รายการที่ชำระค่า<br>ธรรมเนียมเรียบร้อย/ตรวจ<br>สอบสถานะ | รหัสประจำตัวนักศึกษา<br>Student ID |                                             |
| Machinetter         Cold         Cold         Cold           Machinetter         Machinetter         Machinetter         Cold         Cold           Machinetter         Machinetter         Machinetter         Cold         Cold         Cold           Machinetter         Machinetter         Machinetter         Cold         Cold | ชื่อ-สกุล<br>Name-Surname          |                                                         | ชื่อ-สกุล<br>Name-Surname          |                                             |
|                                                                                                    | คณะ<br>Faculty                     | คณะวิศวกรรมศาสตร์<br>Faculty of Engineering             | คณะ<br>Faculty                     | คณะวิศวกรรมศาสตร์<br>Faculty of Engineering |
|                                                                                                    | สาขาวิชา<br>Major                  | วิศวกรรมพลังงาน<br>Energy Engineering                   | สาขาวิชา<br>Major                  | วิศวกรรมเครื่องกล<br>Mechanical Engineering |

#### รายการรอชำระค่าธรรมเนียม คือ รายการคำขอที่ดำเนินการเสร็จสิ้นถึงขั้นตอนที่ 3 ยืนยันการขอเอกสารแล้ว แต่ยังไม่ได้ชำระค่าธรรมเนียม สามารถชำระค่าธรรมเนียม หรือยกเลิกคำขอได้

| รายก  | าารรอชํ                                         | าระ    | ค่าธรรม                                                                          | เนียม                                                                                                    |      |         |    |        |                                        |                                      |
|-------|-------------------------------------------------|--------|----------------------------------------------------------------------------------|----------------------------------------------------------------------------------------------------|------|---------|----|--------|----------------------------------------|--------------------------------------|
| ลำดับ | รหัส<br>รายการ                                  | ราย    | รายละเอียดเอกสาร                                                                 |                                                                                                    |      |         | so | วมเงิน | ประเภทการจัดส่ง/สถานที่ส่ง             | สถานะเอกสาร                          |
| 1     | 81730<br>วันที่ทำ<br>รายการ<br>24 มิ.ย.<br>2567 | 1<br>2 | xxxxxxxx<br>ค่าจัดส่ง<br>เป็นไปตามเ<br>ทกครั้งฯ ค่                               | หนังสือรับรองคุณวุฒิ ฉบับภาษาไทย<br>ประกาศฯ อัตราค่าธรรมเนียมการศึกษาที่เรียกเก็บตามรายการ<br>ลิกที่นี่                                                                                                    | 1ชุด | 50<br>0 | 5  | 60.00  | รับเองที่สำนักทะเบียนฯ (ภายใน 30 วัน)  | ั¥ ขำระค่า<br>ธรรมเนียม              |
| 2     | 79519<br>วันที่ทำ<br>รายการ<br>23 พ.ค.          | 1      | x00000000x                                                                       | Digital Transcript ฉบับภาษาอังกฤษ<br>Send email<br>xxxxxxxx @reg.cmu.ac.th                                                                                                    | 1៥೧  | 50      | 5  | 60.00  | Digital document (เอกสารมีอายุ 90 วัน) | ิ∎ี ยกเลิก<br>¥ ชำระค่า<br>ธรรมเนียม |
|       | 2567                                            | 2      | ค่าจัดส่ง<br>เป็นไปตามเ<br>ทุกครั้งฯ ค่<br>เอกสารในรู<br>ประทับเวลา<br>ถือของเอก | ประกาศฯ อัตราค่าธรรมเนียมการศึกษาที่เรียกเก็บตามรายการ<br>ลิกที่นี่<br>ปแบบดิจิทัล มีค่าบริการรับรองอิเล็กทรอนิกส์ และค่าบริการ<br>อิเล็กทรอนิกส์ (e-Timestamping) เพื่อรับรองความน่าเชื่อ<br>สารในรูปแบบดิจิทัล |      | 0       |    |        |                                        | 🗃 ยกเล็ก                             |

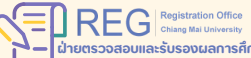

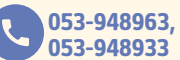

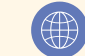

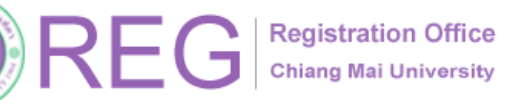

#### รายการที่ชำระค่าธรรมเนียมเรียบร้อย/ตรวจสอบสถานะ คือ รายการคำขอที่ดำเนินการสมบูรณ์ทุกขั้นตอนระบบจะแสดงสถานะเอกสาร, แสดงเลขไปรษณีย์ (นำไปตรวจสอบสถานะการจัดส่งเอกสารของไปรษณีย์ไทยได้) และสามารถพิมพ์ใบเสร็จรับเงินในรายการนั้นๆได้

| ลำดับ | รหัส<br>รายการ                                          | ราย    | ละเอียดเอกสาร                                                                                                    |              |           | รวมเงิน | ประเภทการจัดส่ง/สถานที่ส่ง                                       | สถานะเอกสาร                                                                                                    |
|-------|---------------------------------------------------------|--------|----------------------------------------------------------------------------------------------------|--------------|-----------|---------|------------------------------------------------------------------|----------------------------------------------------------------------------------------------------|
| 1     | 81698<br>วันที่ทำ<br>รายการ<br>24 มิ.ย.<br>2567         | 1<br>2 | ขับปริญญาบัตร (ฉบับภาษาอังกฤษ) คำจัดส่ง เป็นไปตามประกาศฯ อัตราคำธรรมเนียมการศึกษาที่เรียกเก็บตาม<br>รายการทุกครั้งฯ คลิกกี่นี่                                                                                                    | <u>1</u> ដុល | 50<br>50  | 100.00  | 🖈 ສ່ຈໄປຮອດນ໌ຍິໄກຍ (ລຈກະເບີຍມ)<br>ສຄານກໍ່ຈັດສ່ຈ<br>ที่อยู่        | ข่าระเงินแล้ว.<br>กำลังจัดทำเอกสา                                                                              |
| 2     | 53893<br>วันที่ทำ<br>รายการ<br>5 เม.ย.<br>2566          | 1<br>2 | xxxxxxxx หนังสือรับรองคุณวุฒิ ฉบับภาษาอังกฤษ<br>คำจัดส่ง<br>เป็นไปตามประกาศฯ อัตราค่าธรรมเนียมการศึกษาที่เรียกเก็บตาม<br>รายการทุกครั้งฯ คลิกที่นี่                                                                                                    | 1 ଥ୍ର        | 50<br>100 | 150.00  | 🗲 ສ່ວໄປຮອດນິຍິໄກຍ (ດ່ວນพิเศษ)<br><u>ສຄານກໍ່ຈັດສ່ຈ</u><br>ที่อยู่ | พิมพ์ใบเสร็จรับ<br>เงิน/Print Bill<br>สี ส่งเอกสารแล้<br>เมื่อ 10 เม.ย. 256<br>สี เลขไปรษณีย์<br>EJ124110670TH |
| 3     | 2566<br>3 38407<br>วันที่ทำ<br>รายการ<br>3 พ.ค.<br>2565 | 1      | xxxxxxxx Digital CMU-eGrad<br>Send email<br>xxxxxxxxxxxxxxxxx @gmail.com                                                                                                    | <u>1</u> ដុល | 50<br>0   | 50.00   | Digital document (เอกสารมีอายุ 90 วัน)                           | พิมพ์ใบเสร็จรับ<br>เงิน/Print Bill<br>ส่งเอกสารแล่<br>เมื่อ 5 พ.ค. 256<br>🐱 เลขไปรษณีย์                        |
|       |                                                         |        | เป็นใบตามประกาศฯ อตราศาธรรมในขมิภารศึกษาที่เรียกเก็บตาม<br>รายการทุกครั้งฯ คลิกที่นี่<br>เอกสารในรูปแบบดีจิทัล มีค่าบริการรับรองอิเล็กทรอนิกส์ และค่า<br>บริการประทับเวลาอิเล็กทรอนิกส์ (e=Timestamping) เพื่อรับรอง<br>ความน่าเชื่อถือของเอกสารในรูปแบบดิจิทัล |              |           |         |                                                                  | ไฟล์เอกสารแล้:                                                                                                 |

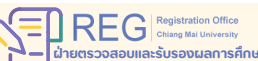

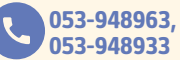

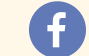

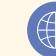

HOME

10/11

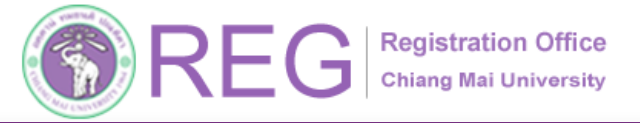

### 4.การตรวจสอบสถานะจัดส่งเอกสาร ของไปรษณีย์ไทย

#### เข้าสู่เว็บไซต์ขอเอกสารสำคัญทางการศึกษา เลือกเมนู "ตรวจสอบสถานะจัดส่งเอกสาร"

| CHIANG MAI UNIVERSITY ระบบขอเอ<br>chiang mai UNIVERSITY                                                                                                    | งกสารสำคัญทางการศึกษา<br>iยนและประมวลผล มหาวิทยาลัยเชียงใ                                                                                                    | HJ 문 English Version<br>오 그 Thai Version                                                                                                    |                                   |
|----------------------------------------------------------------------------------------------------|----------------------------------------------------------------------------------------------------|----------------------------------------------------------------------------------------------------|-----------------------------------|
| ลงชื่อเข้าใช้งาน                                                                                                    | ลงทะเบียนผู้ใช้งาน                                                                                                    | ข่าวประชาสัมพันธ์                                                                                                    |                                   |
| ລວชื่อเข้าใช้งานด้วย CMU Account         ເພງin with CMU Account         ເພງin with CMU Account | ลงทะเบียนผู้ใช้งานผ่านบัตรประชาชน/<br>หนังสือเดินทาง           ลงทะเบียนผู้ใช้ใหม่<br>เมนูต้ลงทะเบียนใหม่เพียงครั้งเดียวเท่านั้น           ส่งสำนามอกสารเพิ่มเติม<br>กรณีที่มีการส่งสำนานอกสารโด ไดยได้รับ<br>แจ้งจากเว่าหน้าที่ ให้ส่งสำนานอกสารใหม่อีก<br>ครั้ง | <ul> <li>และกาศ มช. อัตราค่าธรรมเนีย<br/>สำหรับนักศึกษาปริญญาตรี<br/>สำหรับนักศึกษาปริญญาตรี<br/>คลิกที่นี่เพื่อดูรายละเอียดเพิ่มเติม</li> <li>และกาศ มช. อัตราค่าธรรมเนียมการ<br/>ศึกษาที่เรียกเก็บตามรายการทุกครั้ง<br/>สำหรับนักศึกษาบัณฑิตศึกษา<br/>คลิกที่นี่เพื่อดูรายละเอียดเพิ่มเติม</li> </ul> | ียมการ<br>เทุกครั้ง<br>าคัญทางการ |
| สำหรับผู้ใช้งานที่ยังไม่ได้ลงกะเบียนใช้งาน<br>แอพฯ ThalD สามารถทำการสมัครด้ว<br>เอง ตามผู้มีอได้ที่<br>https://www.bora.dopa.go.th/app-<br>thaid/ สำหรับการเข้าระบบผ่าน ThalD                                                                                                    | ระยะเวลาการจัดทำเอกสารแต่ละประเภทที่ให้บริการ<br>โดยสำนักทะเบียนและประมวลผล                                                                                                    |                                                                                                    |                                   |

#### ้กรอกรหัสนักศึกษา แล้วกด "Search" ระบบจะแสดงเลขพัสดุทั้งหมดที่เคยทำรายการไว้ ในระบบออนไลน์ ให้เลือกเลขที่พัสดุที่ต้องการค้นหา

|              |                            |                   | ค้นหาสิ่งของฝาก<br>Check Tro                         | าส่งทางไปร<br>ack Status            | មณีย์<br>ទ                       |                            |                           |
|--------------|----------------------------|-------------------|------------------------------------------------------|-------------------------------------|----------------------------------|----------------------------|---------------------------|
|              |                            |                   | Search                                               | Reset                               |                                  |                            |                           |
| ลำดับ<br>No. | รหัสนักศึกษา<br>Student ID | ชื่อ-สกุล<br>Name |                                                      | ประเภทเอกสาร<br>TYPEDOC             | เลขที่พัสดุ<br>Track number      | ปลายทางจังหวัด<br>Province | รหัสไปรษณีย์<br>Post card |
| 1            |                            |                   |                                                      | А                                   | RJØ47225236TH                    | เชียงใหม่                  | 50120                     |
| 2            |                            |                   |                                                      |                                     | EF455862010TH<br>ขอเอกสารออนไลน์ |                            |                           |
|              |                            |                   | คลิกเลขที่พัสดุ เพื่อ<br>Click track number to searc | ติดตามสถานะสิ่งข<br>h from Thailand | อง<br>J post website.            |                            |                           |

ระบบจะนำไปสู่เว็บไซต์ของไปรษณีย์ไทย ซึ่งจะแสดงข้อมูลการจัดส่งเอกสารนั้นๆ ข้อมูลจะแสดงในเว็บไซต์ไปรษณีย์ไทยไม่เกิน 3 เดือน หลังจากรับข้อมูลเข้าระบบ หากเกินกำหนดจะไม่สามารถตรวจสอบได้ เนื่องจากไม่มีข้อมูลในระบบแล้ว

| Tuluni Peri                            | Suggestion Developer Guide Register Login                                                                                                    | I IN |
|----------------------------------------|----------------------------------------------------------------------------------------------------|------|
|                                        | Track status                                                                                                    |      |
|                                        | Enter the 13 digit item number (Sample: IE50256015114)                                                                                                    |      |
|                                        | EF-455862010TH                                                                                                    |      |
|                                        | © Search                                                                                                    |      |
|                                        | * Please enter, (Comma) Item number separator in the case of more than 1 tracking                                                                                  |      |
|                                        | (Sample: E750202101TH, EA000450151TH, RG433078923TH) A maximum of 10 items can be entered at a time. 🛛 สามารถถึงตามสถานะดังของห่าน 📿 Thailand Post ได้แล้ว กลักเลย |      |
| List Search Litens                     | 👟 Share 📴 Excel 📋 Copy to clipboa                                                                                                    | ird  |
| 1.EF455862010TH [mm]<br>data not found |                                                                                                    |      |
|                                        |                                                                                                    |      |
|                                        |                                                                                                    |      |
|                                        |                                                                                                    |      |

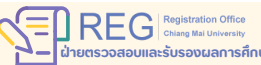

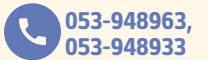

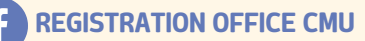

11/11